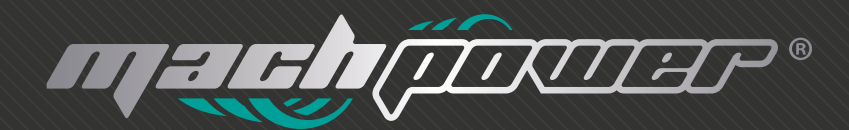

MANUALE D'USC SW-MG8P-006

# Grazie

# per aver scelto un nostro prodotto switch

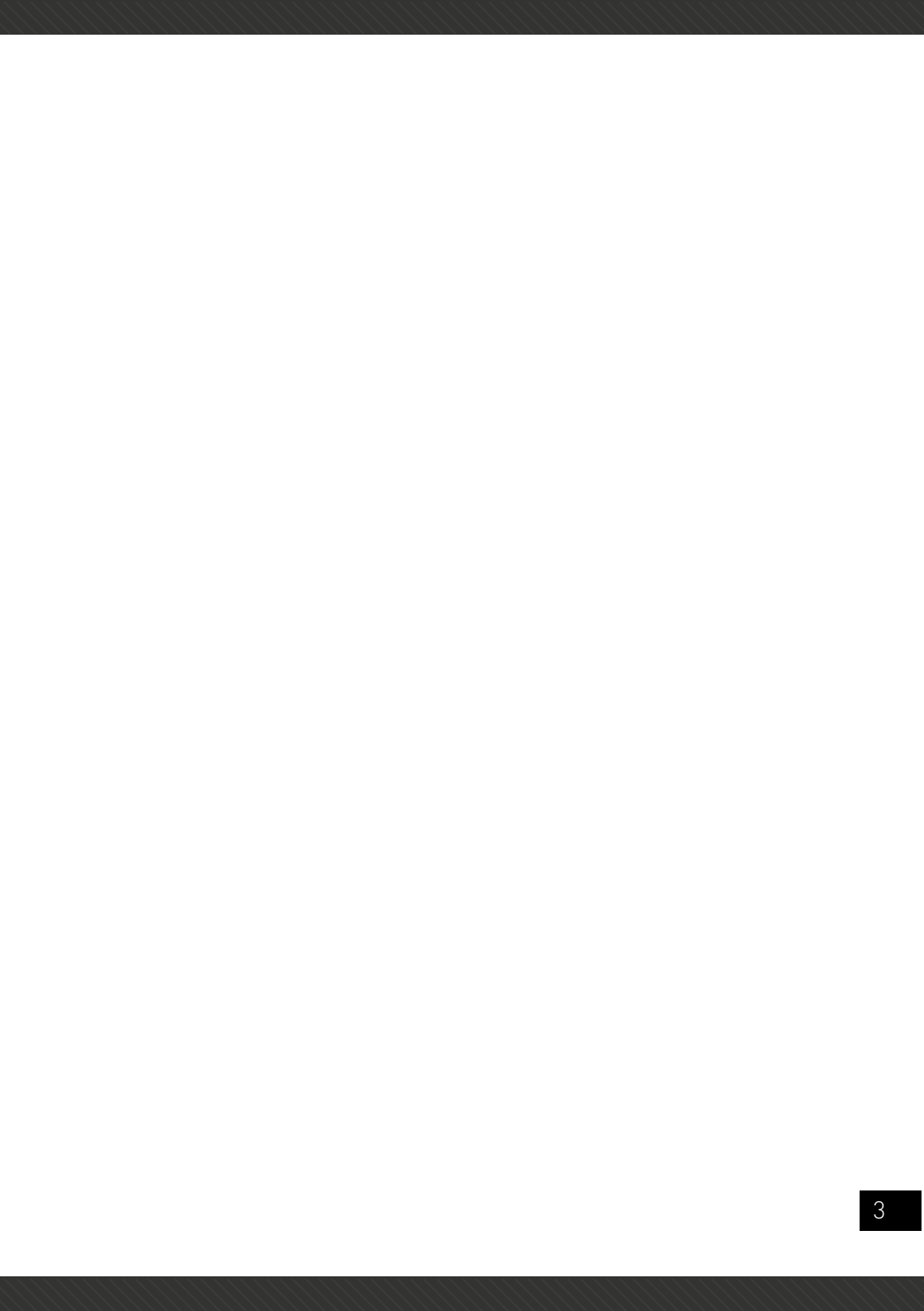

# INDICE

#### Capitolo 1 Istruzioni prodotto

- 1.1 Pannello anteriore
- 1.2 Pannello posteriore

#### Capitolo 2 Preparazione

- 2.1 Precauzione
- 2.2 Controllo installazione ambienti
- 2.3 Accessori installazione

#### Capitolo 3 Installare lo switch

- 3.1 Installare lo switch su una cabina standard a 19 pollici
- 3.2 Installare lo switch su una scrivania
- 3.3 Connettere cavo alimentazione e cavo di messa a terra
- 3.4 Test post installazione

#### Capitolo 4 Specifiche tecniche

#### Capitolo 5 Guida configurazione web

- 5.1 Login utente
- 5.2 Stato dispositivo
- 5.2.1 Informazione sistema
- 5.2.2 Statistiche porte

#### Capitolo 6 Configurazione base

- 6.1 Configurazione IP
- 6.2 Management account
- 6.3 Configurazione porte
- 6.4 Assegnazione banda
- 6.5 Configurazione jumbo frame

#### Capitolo 7 Configurazioni avanzate

- 7.1 Configurazione VLAN
- 7.1.1 Gestione VLAN
- 7.1.2 Attributi VLAN
- 7.2 Configurazione QoS
- 7.2.1 Priorità port-based
- 7.2.2 Impostazioni peso queue
- 7.3 Trunk group
- 7.4 Port mirroring
- 7.5 Port isolation

- 7.5.1 Impostazioni port isolation
- 7.6 Loop protection
- 7.7 Configurazione IGMP
- 7.8 IEEE (Energy Efficient Ethernet)
- 7.9 Gestione PoE

#### Capitolo 8 Sicurezza rete

- 8.1 Indirizzo MAC
- 8.1.1 Apprendimento Dynamic MAC
- 8.1.2 MAC binding
- 8.1.3 Limiti apprendimento MAC
- 8.2 Storm control

#### Capitolo 9 Manutenzione sistema

- 9.1 Diagnostica cablaggio
- 9.2 Aggiornamento firmware
- 9.3 Configurazione backup
- 9.4 Reset
- 9.5 Reboot

#### Capitolo 10 Risoluzione problemi

# CAPITOLO1 ISTRUZIONI PRODOTTO

# 1.1 Pannello anteriore

SW-MG8P-006 = 8x10/100/1000M PoE ports

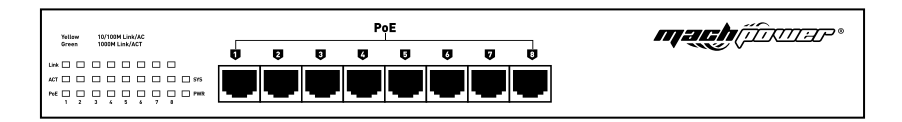

# Istruzione indicatori Led

## 1. Indicatore alimentazione

Se il led è acceso allora lo switch è alimentato correttamente

# 2. Indicatore sistema

L'indicatore è acceso quando l'ups è in corretto funzionamenti

# 3. 10/100MBPS indicatore link/ACT

Nella parte destra del pannello anteriore, c'è una levetta, se impostata a sinistra, gli indicatori contrassegnati con i numeri sono di colore giallo quando le porte 10/100M auto-negotation sono connesse, e l'indicatore giallo lampeggia quando c'è comunicazione di dati tra le porte

# 4. 1000Mbps indicatore link/ACT

Nella parte destra del pannello anteriore, c'è una levetta, se impostata a sinistra, gli indicatori contrassegnati con i numeri sono di colore verde quando le porte 10/100M auto-negotation sono connesse, e l'indicatore verde lampeggia quando c'è comunicazione di dati tra le porte

# 5. Indicatore PoE

Spostare verso destra la levetta verso "P-LED", gli indicatori contrasse-

gnati con i numeri sono di colore giallo in caso di funzionamento PoE.

Gli indicatori lampeggeranno in caso di errore o sovraccarico del PDs, rimuovere il PD e riconnetterlo dopo aver esaminato.

## **1.2** Pannello posteriore

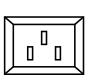

# **CAPITOLO2** PREPARAZIONE

# 2.1 Precauzione

- Rimuovere l'alimentazione prima della pulizia
- Non installare lo switch in vicinanza di acqua o altri liquidi
- Non installare lo switch su postazioni instabili
- Installare in luoghi ventilati
- Non smontare lo switch

## 2.2 Controllo installazione ambienti

Lo switch è indicato per il solo utilizzo interno, prestare attenzione ai seguenti problemi:

- La ventola ha bisogno di spazio per una corretta ventilazione
- Installare su superfici stabili
- Messa a terra sicura

## 2.3 Accessori installazione

- Cacciavite a testa piatta
- Cacciavite a croce

• Cinturino da polso antistatico

# **CAPITOLO3** INSTALLARE LO SWITCH

#### 3.1 Installare lo switch su una cabina standard a 19 pollici

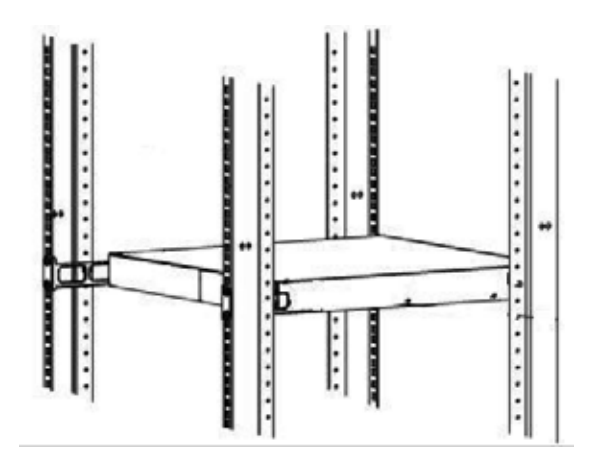

## 3.2 Installare lo switch su una scrivania

- Accertarsi che la scrivania sia stabile
- Lasciare 10cm di spazio per il corretto funzionamento della ventola
- Non posizionare oggetti pesanti sullo switch

## 3.3 Connettere cavo alimentazione e cavo di messa a terra

Connessione cavo alimentazione e verificare che lo switch sia acceso tramite gli appositi led

#### 3.4 Test post installazione

- Assicurarsi che il voltaggio sia lo stesso dello switch
- Controllare il cavo di messa a terra
- Controllare il cavo di configurazione e cavo di alimentazione
- Controllare i vari collegamenti e che i vari cavi siano integri

# **CAPITOLO4** SPECIFICHE TECNICHE

#### HARDWARE

| Model                         | SW-MG8P-006                             |  |  |  |  |
|-------------------------------|-----------------------------------------|--|--|--|--|
| Fixed Ports                   | 8x10/100/1000M PoE ports                |  |  |  |  |
| PoE standards                 | IEEE802.3af/at                          |  |  |  |  |
| Max Output Power(single port) | 30W                                     |  |  |  |  |
| Total Power Consumption       | 150W                                    |  |  |  |  |
| PoE Pin-out                   | 1/2(+), 3/6(-),Customized 4/5(+),7/8(-) |  |  |  |  |
| Switching Capacity            | ≥16Gbps                                 |  |  |  |  |
| Forwarding Mode               | Full wire-speed storage and forwarding  |  |  |  |  |
|                               | 10M: 14880pps/port                      |  |  |  |  |
| Forwarding Rate               | 100M: 148809pps/port                    |  |  |  |  |
|                               | 1000M: 1488095pps/port                  |  |  |  |  |
| Operation Temperature         | -20~50°C                                |  |  |  |  |
| Storage Temperature           | -40~70°C                                |  |  |  |  |
| Operation Humidity            | 10%~90%(non-condensing)                 |  |  |  |  |
| Storage Humidity              | 5%~95%(non-condensing                   |  |  |  |  |
| Dimensions                    | 280 (L) x 180(W) x 44(H)mm              |  |  |  |  |
| Input Power Supply            | AC: 90-264V ~ 50-60Hz/150W              |  |  |  |  |
| Weight                        | <2Kg                                    |  |  |  |  |

| LED Indicator            | Power, Link/Act, PoE Status                                                                                              |
|--------------------------|----------------------------------------------------------------------------------------------------|
| Energy Saving            | Comply with "EEE" Energy Efficient Ethernet                                                                              |
| SOFTWARE                 |                                                                                                    |
|                          | IEEE 802.3af, Power Over Ethernet                                                                                        |
|                          | IEEE 802.3at, Power Over Ethernet Plus                                                                                   |
|                          | IEEE 802.3u, 100BASE-TX                                                                                                  |
|                          | IEEE 802.3ab, 1000 BASE-T                                                                                                |
|                          | IEEE 802.3z, 1000 BASE-X                                                                                                 |
| Chandranda and Duchasela | IEEE 802.3ad, Static or Dynamic Link Aggregation                                                                         |
| Standards and Protocols  | IEEE 802.3x, Full-Duplex Flow Control                                                                                    |
|                          | IEEE 802.3az, EEE(Energy Efficient Ethernet)                                                                             |
|                          | IEEE 802.1q, VLAN                                                                                                    |
|                          | IEEE 802.1p, QoS/CoS                                                                                                    |
|                          | IEEE 802.1d, STP(Spanning Tree Protocol)                                                                                 |
|                          | IEEE 802.1w, Rapid Spanning Tree Protocol                                                                                |
|                          | Up to 8K MAC addresses                                                                                                   |
| MAC Address Table        | Support auto-update, two-way learning                                                                                    |
|                          | Support up to 4096 VLANs                                                                                                 |
| VLAN                     | Port-based VLANs                                                                                                    |
|                          | VLANs based on IEEE 802.1q                                                                                               |
| Caraania a Tarra         | Support Spanning Tree Protocol                                                                                           |
| Spanning Tree            | Support Rapid Spanning Tree Protocol(RSTP)                                                                               |
| Link Aggregation         | Support 2 aggregation groups, and a maximum of 4 ports in each aggregation group                                         |
| Port Mirroring           | Support bi-direction port mirroring                                                                                      |
| Ring Protection          | Support Ring Protection, provide real-time detecting, quick alarm,precise localization, smart blocking and auto-recovery |
| Port Isolation           | Isolation between downlink ports without influence the com-<br>munication between downlink and uplink ports              |
| Port Flow Control        | Back-pressure traffic control under Half-Duplex mode<br>IEEE 802.3x traffic control under Full-Duplex mode               |
| Port Rate Restriction    | Port-based ingress or egress rate limiting                                                                               |
| Jumbo Frame              | Maximum supports 9216Byte                                                                                                |

| Storm Suppression   | Support the suppression of broadcast storm based on forwar-<br>ding rate                             |
|---------------------|----------------------------------------------------------------------------------------------------|
| Security            | Security restriction on port-based MAC address quantity                                              |
|                     | SP (Strict Priority)                                                                                 |
| QOS                 | WFQ (Weighted Fair Queuing)                                                                          |
|                     | WRR (Weighted Round Robin)                                                                           |
|                     | 802.1p(Port Queuing Priority)                                                                        |
|                     | Differentiated Service Code Point(DSCP Priority)                                                     |
|                     | 10/100Base-TX: UTP category 3/4/5 cables[ Maximum 100m]                                              |
|                     | 1000Base-T: UTP Category 5 cable( Maximum 100m)                                                      |
| Physic Medium       | 1000Base-SX: fiber with 850nm wavelengthĐsupports a max transmission distance of 550m                |
|                     | 1000Base-LX: fiber with 1310nm / 1550nm wavelengthĐsuppo-<br>rts a max transmission distance of 80km |
| Negotiation Pattern | Support port auto-negotiation function( automatically negotiate transmission rate and Duplex modes)  |
|                     | Detect the connectivity of network cables                                                            |
|                     | Uploading or downloading of the configuration data                                                   |
| Maintenance         | Uploading of upgrade patch                                                                           |
|                     | Support system logs                                                                                  |
|                     | WEB-based reset to factory defaults                                                                  |
| Management          | Support WEB-based management                                                                         |

# **CAPITOLO5** GUIDA CONFIGURAZIONE WEB

## 5.1 Login utente

Lo switch PoE adotta un'interfaccia di gestione web-based, l'IP di default è 192.168.255.1 . verificare che l'indirizzo IP del pc e quello dello switch siano sullo stesso network segment, altrimenti non si potrà

| Connect to 192. | 168.255.1 <b>?</b> × |
|-----------------|----------------------|
| R               | Grand Contraction    |
| Switch          |                      |
| User name:      | 🖸 admin 💌            |
| Password:       | •••••                |
|                 | Remember my password |
|                 | OK Cancel            |

#### Inserire username e password :

Username: admin Password: admin

Il sistema supporta un solo login amministratore per volta. Si consiglia di modificare la username e la password dopo il primo accesso ed accertarsi che lo switch non sia sullo stesso network segment con il server DHCP o Internet Gateway device.

#### 5.2 Stato dispositivo

#### 5.2.1 Informazione sistema

È possibile trovare il numero seriale del dispositivo, Mac, l'indirizzo IP, Netmask, Gateway,Firmware Version,Hardware Version dalla interfaccia WEB.

| System Information | System Information |                   |                   |  |
|--------------------|--------------------|-------------------|-------------------|--|
| Fort Statistics    |                    | Device Type       |                   |  |
| Basic Confin       |                    | HAC Address       | 28:A0:6730(30(30) |  |
| And Comy           |                    | IP Address        | 192.108.1.211     |  |
| Idvanced Coring    |                    | Network.          | 255 255 255 0     |  |
| Network Security   |                    | Galaway           | 192.168.1.254     |  |
| System Maintenance |                    | Fernivare Version | T1.0.16E          |  |
|                    |                    | Sectal Number     |                   |  |
|                    |                    | Software Date     | Dec 04 2013       |  |
|                    |                    | Hardware Version  |                   |  |

## 5.2.2 Statistiche porte

In questo menù sarà possibile informarsi sullo stato delle porte, la quantità di pacchetti corretti o sbagliati inviati / ricevuti . se la quantità di pacchetti sbagliati è alta, si consiglia di verificare le performance della porta controllando i cavi di connessione rete o la scheda di rete. Il tasto RESET, cancella i vecchi dati. Questa versione del software non supporta il riavvio dei dati real-time. Per aggiornarli cliccare sul tasto "refresh"

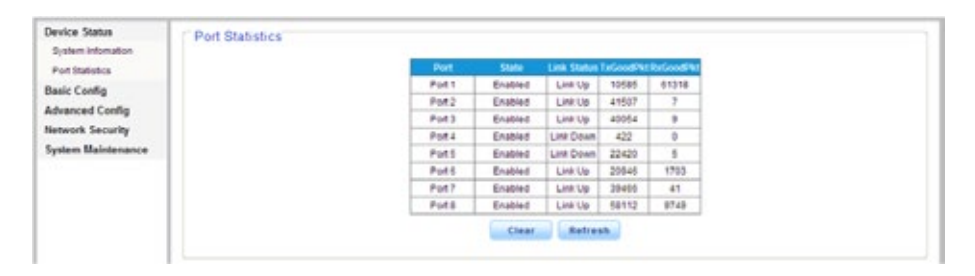

# **CAPITOLO6** CONFIGURAZIONE BASE

# 6.1 Configurazione IP

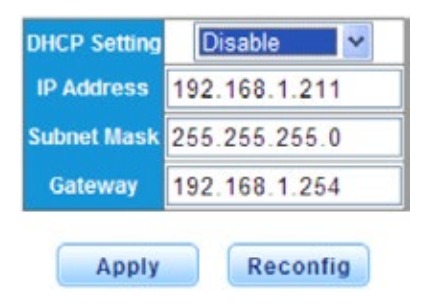

**ATTENZIONE:** si consiglia di non modificare l'indirizzo del Netmask per evitare problemi di accesso all'interfaccia WEB, ed è preferibile non reperire l'indirizzo IP via DHCP per evitare problemi di login dopo un rebooting.

## 6.2 Management account

| Device Status<br>Basic Confin                             | User Account       |  |
|-----------------------------------------------------------|--------------------|--|
| IP Config                                                 | New Usernane admin |  |
| User Account                                              | New Paintword      |  |
| Port Setting                                              | Retype Password    |  |
| Bandwidth Control<br>Jumbo Frame Config                   | Aptr               |  |
| Advanced Config<br>Network Security<br>System Maintenance |                    |  |

# 6.3 Configurazione porte

| Basic Config                                              | Port Setting |                                                                            |                                                                                    |                                                                        |                                                                                                    |                                                                | 82.77                                                              |
|-----------------------------------------------------------|--------------|----------------------------------------------------------------------------|------------------------------------------------------------------------------------|------------------------------------------------------------------------|----------------------------------------------------------------------------------------------------|----------------------------------------------------------------|--------------------------------------------------------------------|
| IP Config<br>User Account                                 |              |                                                                            | Port 1 M                                                                           | State                                                                  | SpeedDaples                                                                                            | Flow Cort                                                      | rd                                                                 |
| Port Setting<br>Bandwidth Control                         |              |                                                                            | Port 2<br>Port 3<br>Port 4                                                         | Enable P                                                               | Auto                                                                                                   | - 01                                                           | ~                                                                  |
| Jumbo Frame Config                                        |              |                                                                            | Port 6                                                                             |                                                                        |                                                                                                    |                                                                |                                                                    |
| Advanced Config<br>Network Security<br>System Maintenance |              |                                                                            |                                                                                    |                                                                        | eela .                                                                                                 |                                                                |                                                                    |
|                                                           |              |                                                                            |                                                                                    |                                                                        |                                                                                                    |                                                                |                                                                    |
|                                                           |              |                                                                            |                                                                                    | Spee                                                                   | athques                                                                                                | Flore                                                          | Control                                                            |
|                                                           |              | Port                                                                       | State                                                                              | Speer<br>Contig                                                        | STrapies<br>Actual                                                                                     | Flow<br>Config                                                 | Control<br>Actual                                                  |
|                                                           |              | Port 1                                                                     | State<br>Enabled                                                                   | Speer<br>Condig<br>Auto                                                | Actual<br>Actual<br>100Full                                                                            | Flow<br>Condig<br>Off                                          | Control<br>Actual<br>Off                                           |
|                                                           |              | Port 1<br>Port 1<br>Port 2                                                 | State<br>Enabled<br>Enabled                                                        | Config<br>Auto<br>Auto                                                 | Actual<br>Actual<br>100Full<br>1000Full                                                                | Condig<br>Off<br>Off                                           | Control<br>Actual<br>Off                                           |
|                                                           |              | Port 1<br>Port 1<br>Port 2<br>Port 3                                       | Enabled<br>Enabled<br>Enabled<br>Enabled                                           | Config<br>Auto<br>Auto<br>Auto                                         | Artual<br>Artual<br>100Ful<br>1000Ful<br>1000Ful                                                       | Condig<br>Off<br>Off<br>Off                                    | Control<br>Actual<br>Off<br>Off                                    |
|                                                           |              | Port Port 1<br>Port 2<br>Port 3<br>Port 4                                  | State<br>Enabled<br>Enabled<br>Enabled<br>Enabled                                  | Conlig<br>Auto<br>Auto<br>Auto<br>Auto                                 | Actual<br>Actual<br>100Full<br>1000Full<br>1000Full<br>Link Down                                       | Condig<br>Off<br>Off<br>Off<br>Off                             | Actual<br>Off<br>Off<br>Off<br>Off                                 |
|                                                           |              | Port<br>Port2<br>Port3<br>Port4<br>Port5                                   | State<br>Enabled<br>Enabled<br>Enabled<br>Enabled<br>Enabled                       | Config<br>Auto<br>Auto<br>Auto<br>Auto<br>Auto<br>Auto                 | Actual<br>Actual<br>100Full<br>1000Full<br>1000Full<br>Link Down<br>Link Down                          | Condig<br>Off<br>Off<br>Off<br>Off<br>Off<br>Off               | Control<br>Actual<br>Off<br>Off<br>Off<br>Off<br>Off               |
|                                                           |              | Port<br>Port<br>Port2<br>Port3<br>Port4<br>Port5<br>Port5                  | State<br>Enabled<br>Enabled<br>Enabled<br>Enabled<br>Enabled<br>Enabled            | Contig<br>Auto<br>Auto<br>Auto<br>Auto<br>Auto<br>Auto<br>Auto<br>Auto | Actual<br>Actual<br>100Full<br>1000Full<br>1000Full<br>Link Down<br>Link Down                          | Condig<br>Off<br>Off<br>Off<br>Off<br>Off<br>Off<br>Off        | Control<br>Artsul<br>Off<br>Off<br>Off<br>Off<br>Off<br>Off        |
|                                                           |              | Port<br>Port 1<br>Port 2<br>Port 3<br>Port 4<br>Port 5<br>Port 6<br>Port 7 | State<br>Enabled<br>Enabled<br>Enabled<br>Enabled<br>Enabled<br>Enabled<br>Enabled | Condig<br>Anto<br>Anto<br>Anto<br>Anto<br>Anto<br>Anto<br>Anto<br>Anto | Actual<br>Actual<br>100Full<br>1000Full<br>1000Full<br>Link Down<br>Link Down<br>Link Down<br>1000Full | Condig<br>Off<br>Off<br>Off<br>Off<br>Off<br>Off<br>Off<br>Off | Control<br>Artsul<br>Off<br>Off<br>Off<br>Off<br>Off<br>Off<br>Off |

Può essere abilitato o disabilitato per la configurazione delle porte, di default è abilitato. È possibile scegliere tra 5 personalizzazioni: , Auto-negotiation,10 Half, 10Full,100Half,100Full. Di default è impostato su "auto-negotiation" e network flow control "OFF"

## 6.4 Assegnazione banda

| Date: Conng                                                                          | Best                                                     |         | Terre                                                               |          | Table .                                                                                   | Public States of                                                                                       |            |
|--------------------------------------------------------------------------------------|----------------------------------------------------------|---------|---------------------------------------------------------------------|----------|-------------------------------------------------------------------------------------------|----------------------------------------------------------------------------------------------------|------------|
| IP Config<br>User Account<br>Port Setting<br>Bandwidth Control<br>Jumbo Frame Config | Port 1<br>Port 2<br>Port 3<br>Port 4<br>Port 5<br>Port 6 | 8 I I I | Ingress                                                             | - 0      | isable                                                                                    | • Unimited (8-1000000, mult                                                                            | Miple of B |
| Advanced Config<br>Network Security<br>System Maintenance                            | <br>An ann an an an an an an an an an an an a            |         |                                                                     | Apr      | ply Rec                                                                                   | config                                                                                                 |            |
|                                                                                      |                                                          |         |                                                                     |          |                                                                                           |                                                                                                    |            |
|                                                                                      |                                                          |         | Port                                                                | Ingress  | Rate (Ration                                                                              | c) Egrenn Rate (Költnec)                                                                               |            |
|                                                                                      |                                                          |         | Port<br>Port1                                                       | hgress   | Rate (Ration                                                                              | ci Egrese Rate (Kbitisec)<br>Unimited                                                                  |            |
|                                                                                      |                                                          |         | Port<br>Pot1<br>Pot2                                                | Ingress  | Rote (Rottee<br>Unitmited<br>Unitmited                                                    | C) Egress Rate (KMENec)<br>Onlimited<br>Unlimited                                                      |            |
|                                                                                      |                                                          | -       | Port<br>Port1<br>Port2<br>Port3                                     | hgen     | Rate postore<br>Uniomited<br>Uniomited                                                    | C Egrena Rate (KDRInec)<br>Unimited<br>Unimited<br>Unimited                                            |            |
|                                                                                      |                                                          |         | Port<br>Port 1<br>Port 2<br>Port 3<br>Port 4                        | Ingres I | Rate (Kather<br>Unlimited<br>Unlimited<br>Unlimited                                       | C Egymes Rate (Kirk Hec)<br>Unimited<br>Unimited<br>Unimited<br>Unimited                               |            |
|                                                                                      |                                                          |         | Port<br>Port 1<br>Port 2<br>Port 3<br>Port 4<br>Port 5              | Ing en   | Color (Color)<br>Unlimited<br>Unlimited<br>Unlimited<br>Unlimited                         | C Egren Rate (Calined<br>Unimited<br>Unimited<br>Unimited<br>Unimited<br>Unimited                      |            |
|                                                                                      |                                                          |         | Port<br>Port 1<br>Port 2<br>Port 3<br>Port 4<br>Port 6<br>Port 6    | hgrei    | Unlimited<br>Unlimited<br>Unlimited<br>Unlimited<br>Unlimited                             | C Constant Rate (PSR) (Hero)<br>Unlimited<br>Unlimited<br>Unlimited<br>Unlimited<br>Unlimited          |            |
|                                                                                      |                                                          |         | Port<br>Port1<br>Port2<br>Port3<br>Port4<br>Port5<br>Port5<br>Port5 |          | Rate (CAR)e<br>Unlimited<br>Unlimited<br>Unlimited<br>Unlimited<br>Unlimited<br>Unlimited | CEpren Rate (CRIS)<br>Unternet<br>Unternet<br>Unternet<br>Unternet<br>Unternet<br>Unternet<br>Unternet |            |

In questo menù è possibile definire le impostazioni di banda in uscita e in entrata, il rate limit e lo shaping sono definite per interfaccia:

• Il rate limit imposta la massima banda consentita su una interfaccia in

uscita

• Lo shaping rate imposta la massima banda consentita su una interfaccia in entrata. Su porte GE, forma il traffico per il traffico di scoppio (CBS) può anche essere definito. ( 0kbit/sec - 1000000Kbit/sec) sono richiesti multipli di 8

## 6.5 Configurazione jumbo frame

Solitamente il pacchetto dati è di 1512bytes. Sarà diviso in diversi pacchetti da 1512bytes. Per trasmissioni di frame maggiori di 1512bytes impostare JUMBO frame.

# CAPITOLO7 CONFIGURAZIONI AVANZATE

#### 7.1 Configurazione VLAN

La funzione VLAN system consiste in 2 parti: 1 è la configurazione VLAN, che include la creazione VLAN, VLAN membership. Il resto sono le proprietà delle VLAN, l'utente può definire PVID per tutte le porte.

# 7.1.1 Gestione VLAN

| Device Status<br>Basic Config                  | VLAN Examplement                                                                          |
|------------------------------------------------|-------------------------------------------------------------------------------------------|
| Advanced Config                                | VLANIO 2 (2-4564)                                                                         |
| VLAN Management                                | VLAB Marrie Vian 2                                                                        |
| VLAN ABIBURS                                   | Port Select All 1 2 3 4 5 5 7 8                                                           |
| IGNP                                           | Untagged Ports B11 0 0 0 0 0 0 0 0 0                                                      |
| Port-based Priority                            | Tegged Perts 000000000                                                                    |
| Queue Weight                                   | Not Memober Ports All O O O O O O O                                                       |
| Trunk Group<br>Part Minoring<br>Part Isolation | Add / Bodsfy Bernafig                                                                     |
| Loop Protection<br>EEE<br>POE Management       | VLAN ID VLAN Hams Member Ports Tagged Ports Unlagged Ports. Defeta<br>2 1-8 - 1-8 - 1-8 - |
| Network Security<br>System Maintenance         | Balana Salaan All                                                                         |

Lo switch permette di creare o eliminare le VLAN, selezionare la porta da associare con i membri. La VLAN di default è "VLAN 1" e associare le porte 1,2,7,8 con i membri del VLAN2, scegliere la porta per mostrare i membri contrassegnati.

#### 7.1.2 Attributi VLAN

Configurare l'ID VLAN (PVID). PVID può essere rinominata seguendo la porta VLAN ID quando connessa PDs allo switch, di default è impostato come "1" quando la porta è utilizzata per uplink o downlink ad un altro switch.

| Basic Config<br>Advanced Config                                                                      |         | Port                                                         | 1900                                 | Accepted Frame Type                                                   |
|----------------------------------------------------------------------------------------------------|---------|--------------------------------------------------------------|--------------------------------------|-----------------------------------------------------------------------|
| VLAN Management<br>VLAN Atributes<br>IGMP<br>Pothbased Priority                                      |         | Port 1<br>Port 2<br>Port 3<br>Port 4<br>Port 5<br>Port 6     |                                      | A3 M                                                                  |
| Gueue Weight<br>Trunk Group<br>Port Mercring                                                         | <u></u> |                                                              | Ap                                   | piy                                                                   |
|                                                                                                    |         |                                                              |                                      |                                                                       |
| Port Isolation                                                                                       |         | Part                                                         | 1940                                 | Accepted Frame Type                                                   |
| Port laciation<br>Loop Protection                                                                    |         | Put                                                          | 2                                    | Accepted Frame Type<br>All                                            |
| Port laciation<br>Loop Protection<br>EEE                                                             |         | Put Put 1 Pot 2                                              | - PMD<br>2<br>2                      | Accepted Frame Type<br>All<br>All                                     |
| Portisolation<br>Loop Protection<br>EEE<br>POE Interapement                                          |         | Point<br>Point1<br>Point2<br>Point2                          | 1940)<br>2<br>2<br>1                 | Accepted Frame Type<br>All<br>All<br>All                              |
| Port laciation<br>Loop Protection<br>EEE<br>POE Interagement<br>Network Security                     |         | Paint<br>Point<br>Point<br>Point<br>Point<br>Point 4         | 2<br>2<br>1<br>1                     | Accession Franks Type<br>All<br>All<br>All<br>All<br>All              |
| Portisolation<br>Loop Protection<br>EES<br>POE Management<br>Network Security<br>System Maintenance  |         | Paint<br>Point 1<br>Point 2<br>Point 3<br>Point 4<br>Point 5 | 2<br>2<br>1<br>1<br>1                | Accepted Frame Type<br>All<br>All<br>All<br>All<br>All<br>All<br>All  |
| Portisolation<br>Loop Protection<br>EEE<br>POE Stanagement<br>Network Security<br>System Maintenance |         | Point 1<br>Fort 2<br>Fort 3<br>Fort 4<br>Fort 6              | 2<br>2<br>1<br>1<br>1<br>1           | Accepted transi Type<br>All<br>All<br>All<br>All<br>All<br>All<br>All |
| Portsolation<br>Loop Protection<br>SEE<br>POE Intergeneet<br>Network Security<br>System Maintenance  |         | Punt<br>Pont<br>Pont2<br>Pont3<br>Pont4<br>Pont5<br>Pont5    | 2<br>2<br>1<br>1<br>1<br>1<br>1<br>1 | Accepted transe Type<br>Ad<br>Ad<br>Ad<br>Ad<br>Ad<br>Ad<br>Ad<br>Ad  |

# 7.2 Configurazione QoS

QoS (Quality of Service) include comprende la larghezza di banda, ritar-

do, Jutter, e la perdita di pacchetti.

Per migliorare il QoS, bisogna assicurarsi che la larghezza di banda per la trasmissione, riduca il ritardo e riduca la possibilità di perdita dei pacchetti.

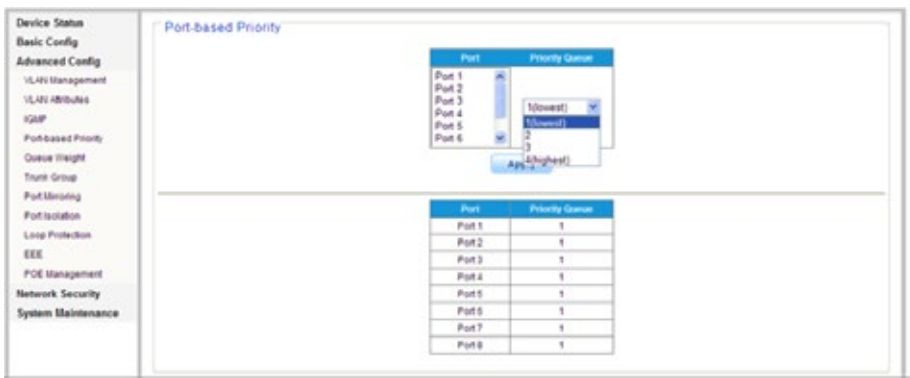

## 7.2.1 Priorità port-based

Dal menù a sinistra, cliccare su configurazione avanzate per entrare nell'interfaccia della configurazione QoS e scegliere il grado di priorità per ciascuna porta.

Di default è impostato su Grado 1 cioè la minore priorità mentre grado 4 a priorità più alta.

# 7.2.2 Impostazioni peso queue

| Device Status<br>Basic Config                                                                       | Queue Weight |                                                  |                              |  |
|----------------------------------------------------------------------------------------------------|--------------|--------------------------------------------------|------------------------------|--|
| Advanced Config<br>VLAN Management<br>VLAN Mithutes<br>ISSIP<br>Port-based Priority<br>Costae Wardt |              | North Cancer<br>1(owest)<br>2<br>3<br>4(highest) | Weight<br>Bisict priority if |  |
| Trunit Group                                                                                        |              | Priority Game                                    | Vinght                       |  |
| PortMinoring                                                                                        |              | 1                                                | Strict priority              |  |
| Port isolation                                                                                      |              | 2                                                | Strict priority              |  |
| Loop Protection                                                                                     |              | 3                                                | Stort provily                |  |
| EEE                                                                                                 |              | 4                                                | Strict priority              |  |
| POE Management                                                                                      |              |                                                  |                              |  |
| Network Security                                                                                    |              |                                                  |                              |  |

È possibile impostare la priorità da 1 a 4 dove 1 è minimo.

# 7.3 Trunk group

| Device Status<br>Basic Config<br>Advanced Config<br>VLAN Itanapement<br>VLAN Attroutes<br>ISSAP<br>Port Attroutes<br>David Prostity<br>Durive Weight<br>Transf. Cone | Trunk Group           Lood         SP And DP         H           Bid         Firits         1         1         1         1         1         1         1         1         1         1         1         1         1         1         1         1         1         1         1         1         1         1         1         1         1         1         1         1         1         1         1         1         1         1         1         1         1         1         1         1         1         1         1         1         1         1         1         1         1         1         1         1         1         1         1         1         1         1         1         1         1         1         1         1         1         1         1         1         1         1         1         1         1         1         1         1         1         1         1         1         1         1         1         1         1         1         1         1         1         1         1         1         1         1         1         1         1 |
|----------------------------------------------------------------------------------------------------|----------------------------------------------------------------------------------------------------|
| Port Minoring<br>Port Isolation<br>Long Protection                                                                                                    | Port Aggregation Smart Display for a contained blocker Part Active Member (#The Part Preve                                                                                                    |
| POE Wanapament<br>Network Security<br>System Maintenance                                                                                                    | Delete Select Alt                                                                                                    |

Entrare nell'interfaccia di : Port Aggregation, ci sono 2 gruppi di aggregazione, ogni gruppo supporta 4 porte

## 7.4 Port mirroring

| Device Status<br>Basic Config   | Port Mirroring |                     |                         |                            |
|---------------------------------|----------------|---------------------|-------------------------|----------------------------|
| Advanced Config                 |                | Mirror Direction    | Mirroring destination p | ort Mirror source port its |
| VLAN Management                 |                | Disable             | Pat 1 💌                 | Put 1 💌                    |
| VLAN ABRINES                    |                | Disable<br>Rx<br>Tx | Apply                   |                            |
| Port-based Priority             |                | 13.0h               |                         |                            |
| Queue Weight                    |                | Mirror Direction    | Mirroring Port          | Mirrored Port List         |
| Trunk Group                     |                | Disabled            | -                       | +                          |
| Port Ukrosing<br>Port lociation |                |                     | Delete                  |                            |
| Loop Protection                 |                |                     |                         |                            |
| POE Management                  |                |                     |                         |                            |
| Network Security                |                |                     |                         |                            |
| System Maintenance              |                |                     |                         |                            |

Lo switch permette di monitorare il traffico in entrata e in uscita per ciascuna porta. Per monitorare il traffico di lavoro, bisogna attaccare un network analyzer ad una porta ed usare esso per analizzare il traffico delle altre porte sullo switch. Per impostare il monitoraggio del traffico, è necessario impostare una porta monitor ( quella connessa al analyzer ) e una porta specchio ( quella da monitorare ). Definita la coppia ed abilitato il monitoraggio del traffico, lo switch prenderà tutte le informazioni dalla porta specchio e le copierà alla porta monitor

**Note:** la porta monitor deve avere una banda più alta rispetto alla porta specchio.

## 7.5 Port isolation

Un classico metodo per isolare i messaggi L" è associare le differenti porte ai differenti VLANs, in questo modo l'isolamento funziona tra le VLANs funzionerà. Con la funzione di isolamento porte, i messaggi di differenti porte possono essere isolate anche nello stesso tempo.

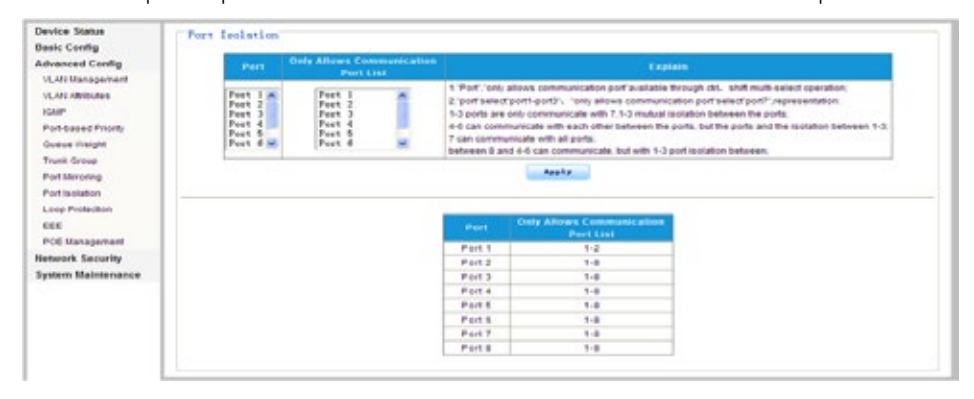

# 7.5.1 Impostazioni port isolation

In ordine di isolamento messaggi L2, è possibile associare differenti VLANs. Esso consente di isolare le porte nella stessa VLAN, bisogna solo collocare la porta nella lista di isolamento per fornire soluzioni di rete sicure e più flessibili.

L'immagine in alto mostra come la porta 1 può solo comunicare con le porte 2 e 3 , non è possibile comunicare con le porte 4,5,6,7,8. Le porte 2 e 7 possono comunicare con le altre

# 7.6 Loop protection

Ci sono due modalità : abilitare e disabilitare, di default è impostato su abilita.

Quando Loop rilevato, 1 porta verrà bloccata per evitare loop.

Disabilitare, quando non è richiesta una protezione Loop

| Device Status                          | Loop Prevention |        |                     |                 |                |    |
|----------------------------------------|-----------------|--------|---------------------|-----------------|----------------|----|
| Basic Config                           |                 |        |                     |                 |                |    |
| Advanced Config                        |                 |        | Land Block          | 04              |                |    |
| VLAN Management                        |                 |        |                     |                 |                |    |
| VILAN ABIDURES                         |                 |        | App                 | Loop Prevention |                |    |
| IGMP                                   |                 |        |                     |                 |                |    |
| Politized Priority                     |                 | Bast.  | Open loop direction | Loop Status     | Blocking State |    |
|                                        |                 | Pot 1  | Off                 | -               | -              |    |
| Oneve megas                            |                 | Pot2   | Off                 | (im)            | -              |    |
| Trunk Group                            |                 | Port 3 | Of                  | +               | -              | 1. |
| Port Ulinoring                         |                 | Pot 4  | Off                 | -               | -              | 1  |
| Port isolation                         |                 | Pot5   | Off                 | +               | -              | 1  |
| Loop Protection                        |                 | Puts   | Of                  | 1               | -              | 1  |
| EEE                                    |                 | Put7   | 04                  |                 | -              | 1  |
| POE Management                         |                 | Potê   | 08                  | -               | -              | 1  |
| Hetwork Security<br>System Maintenance |                 |        |                     |                 |                |    |

# 7.7 Configurazione IGMP

| Device Status<br>Basic Config<br>Advanced Config | GMP Ender       |
|--------------------------------------------------|-----------------|
| VLAN Management<br>VLAN Attributes               | Appry           |
| Fort based Priority                              | Dump IGMP entry |
| Queue theight<br>Trunk Group                     | PAddees Port    |
| Port Meroring<br>Port taolation                  |                 |
| Loop Protection                                  |                 |
| FOE Management                                   |                 |
| System Maintenance                               |                 |

L'immagine sopra è l'interfaccia configurazione IGMP, settaggio IP per le porte router.

Lo switch utilizza IGMP ( internet group management protocol ) per interrogare qualsiasi host collegato che desidera ricevere un servizio multicast specifico.

Identifica le porte contenenti host che richiedono di aderire al servizio e invia i dati fuori per quelle porte. Quindi propaga la richiesta di servizio a qualsiasi multicast switch / router vicini per assicurare che continuerà a ricevere il servizio multicast. Questa procedura si chiama filtraggio multicast.

Lo scopo di IP filtering multicast è quello di ottimizzare le prestazioni di una rete commutata, così i pacchetti multicast verranno inoltrati solo alle porte host che contengono gruppi multicast o multicast router / switch, invece di traffico inondazioni a tutte le porte nella sottorete (VLAN).

Scegliere abilitate o disabilitate da snooping IGMP Mode dal menu a discesa

# 7.8 IEEE (Energy Efficient Ethernet)

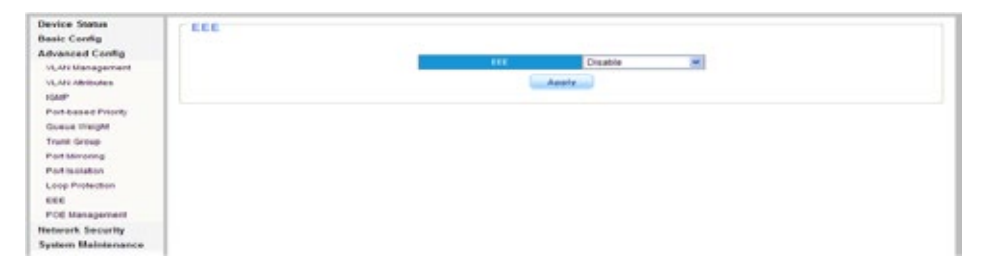

Si tratta di una serie di miglioramenti per ridurre la potenza necessa-

ria per Ethernet prima che lo standard è stato ratificato, con il nome di Ethernet verde.

Permette minori consumi di energia durante i periodi di bassa attività di dati. L'intenzione era quella di ridurre il consumo energetico di almeno il 50%, pur mantenendo piena compatibilità con le attrezzature esistenti.

# 7.9 Gestione PoE

E' possibile trovare "Attiva / Disattiva" per attivare o disattivare l'alimentazione PoE al dispositivo alimentato.

Dalle impostazioni Priorità, è possibile impostare Bassa, Media e Alta per garantire la potenza della porta con la massima priorità. È possibile controllare la valuta corrente da colonna "(mA)", di tensione dalla colonna "(V)", la potenza da colonna "(W)" e il grado in uscita PoE da colonna "(classe)"

L'impostazione di default è "0" per 0-13W PD, "1" per meno di 4W PD, "2" per 4-7W PD.

"3" per 7-13W PD, "4" per IEEE802.3at PD, "5,6", tenuti come potenziale grado.

Potete trovare alimentazione PoE normalmente da "Stato" colonna o LED di stato dal pannello frontale dello Switch.

# **CAPITOLO8** SICUREZZA RETE

# 8.1 Indirizzo MAC

Gli utenti possono controllare la lista degli indirizzi MAC o cancellarla. Gli indirizzi MAC possono essere appresi in modo dinamico o configurati in modo statico, gli utenti possono configurare la modalità di indirizzo MAC. L'apprendimento dinamico di indirizzi MAC può essere limitato, gli utenti possono configurare la quantità di porte di apprendimento indirizzi MAC

# 8.1.1 Apprendimento Dynamic MAC

| wice Status<br>sic Config | MAC Dynamic Le | aming                |       |         |      |       |
|---------------------------|----------------|----------------------|-------|---------|------|-------|
| Ivanced Config            |                | MAC Address          | VLAND | Type    | Port | Salar |
| neark Security            | 1              | 28AC473003000        | 1     | Dynamic | 5    |       |
| Dynamic Learning          | 2              | 28.AC-87.XX.XX.XX    | 1     | Dynamic | 5    | 0     |
| Binding                   | 3              | 28:AC 67:XXXXXXX     | 1     | Dynamic | 1    |       |
| earning Limit             | 4              | 28.AC/67.XXXXXXX     | 4     | Dynamic | 6    |       |
| Control                   | 5              | 28:AC 67:XXXXXXX     | 1     | Oynamic | 5    |       |
| Maintenance               | 6              | 28:A0:67:301301301   |       | Dynamic | 6    |       |
|                           | 7              | 28:A0:67300300300    | 1     | Dynamic | . 6  |       |
|                           | 1              | 28:AD:67:301:301:301 | 1     | Dynamic | . 6  |       |
|                           | 9              | 28:AC 67:XX:XX:XX    | 1     | Dynamic | 6    |       |
|                           | 10             | 28.AC 67.XX XX XX    | 1     | Dynamic |      |       |
|                           | _11            | 28:A2:67:XXXXXX      | 1     | Dynamic | 3    |       |
|                           | 12             | 28:AC 67:XX:XXXXX    | 1     | Dynamic | 6    |       |
|                           | 13             | 28.AC 67.XXXXXX      | 4     | Dynamic | 6    |       |
|                           | 14             | 28.AC 67.XXXXXXX     | 1     | Oynamic | 5    |       |
|                           | .15            | 28:AD:67:XX:XX:XX    |       | Dynamic | 8    |       |
|                           | 15             | 28:AC 67:300300.000  | 1     | Dynamic | 6    |       |
|                           | 17             | 28.AC 67.XXXXXX      | 1     | Dynamic | . 6  | 0     |
|                           | 18             | 28:AC47300300300     | 1     | Dynamic | 8    |       |
|                           | 19             | 28:A0:67:XX:XX:XX    | 1     | Dynamic | . 6  |       |

Questa pagina consente di controllare le informazioni sull'indirizzo MAC ( elenco di indirizzi dynamic MAC), gli utenti possono cancellare l'elenco, se necessario. Le voci di indirizzo MAC fisse possono anche essere configurati come indirizzi MAC statici.

# 8.1.2 MAC binding

| Device Status<br>Basic Config                                                                                            | MAC Binding       |          |                                                          |                       |                                                                                                    |
|----------------------------------------------------------------------------------------------------|-------------------|----------|----------------------------------------------------------|-----------------------|----------------------------------------------------------------------------------------------------|
| Advanced Config                                                                                                    | MAC Address       | VLAN D   | Part                                                     | Source MAC<br>Rocking | Explain                                                                                                    |
| Motivers', Security<br>MAC Dynamic Learning<br>MAC Binding<br>MAC Learning Limit<br>Storm Control<br>System Blaintenance | 00 00 00 00 00 00 | (1-4004) | Part 1<br>Part 2<br>Part 3<br>Part 4<br>Part 5<br>Part 6 |                       | MAC address of the static binding equipment, binding only in the ports and switches for<br>communication; if you check on the source ISAC address blocking, you can disable the<br>device and switches futfic. |
|                                                                                                    |                   | 86.      | IIIAC Address                                            | VLM                   | H B Post Source MAC Soliect                                                                                                    |
|                                                                                                    |                   |          |                                                          | Delete                | Remove All                                                                                                    |

Gli indirizzi MAC fissi possono essere manualmente configurati come indirizzi MAC statici, selezionare il numero di VLAN e il numero di porta relativo, se immesso il numero sbagliato, una notifica avvertirà dell'er-

# 8.1.3 Limiti apprendimento MAC

| Device Status<br>Basic Config<br>Advanced Config<br>Network Security<br>IRAC Dynamic Learning<br>IRAC Binding | MAC Learning Limit                                                                                                    | * |
|----------------------------------------------------------------------------------------------------|----------------------------------------------------------------------------------------------------|---|
| UKC Learning Limit<br>Blum Control<br>System Maintenance                                                      | Post     State     Entry Limits       Post 1     Post 2     Post 3       Post 4     Post 6     Post 6       Post 6     Post 6     Post 6 |   |
|                                                                                                    | Port Corey Limits Port United Port United Port 2 United Port 2 United Port 3 United Port 4 United                                        |   |

Lo switch supporta la limitazione per l'apprendimento port-based MAC, l'utente può definire la limitazione per ogni porta.

# 8.2 Storm control

| Basic Config<br>Advanced Confin                                                                                                    | Storm 1                                                                      | type .                                 | Port                                                     |              | tate                                   | Rate (https:/                                                                       |
|----------------------------------------------------------------------------------------------------|------------------------------------------------------------------------------|----------------------------------------|----------------------------------------------------------|--------------|----------------------------------------|-------------------------------------------------------------------------------------|
| Network Security<br>NAC Dynamic Learning<br>NAC Dinding<br>NAC Learning Limit                                                                                                    | Broadcast<br>Elegadcast<br>Multicast                                         | Y                                      | Port 1<br>Port 2<br>Port 3<br>Port 4<br>Port 5<br>Port 6 | 04           | ×                                      | (8-1000000)                                                                         |
| Storm Control                                                                                                    | Unknown Muß                                                                  | cast                                   | Ap                                                       |              | Reconfig                               |                                                                                     |
| Addition of the second second se |                                                                              |                                        |                                                          |              |                                        |                                                                                     |
|                                                                                                    | Part                                                                         | Droadk and D                           | objec) Matter and                                        | k ters ( the | Annual Unicard (                       | olges) Ordeneseer Mathicaed (Johges)                                                |
|                                                                                                    | Port 0                                                                       | inak an ji<br>ce                       | oliges) Multic and<br>Coll                               | ktys) (h     | increase they and a                    | htps://inineses.Matteast(ktips)<br>Off                                              |
|                                                                                                    | Port Port                                                                    | frank and ()<br>Of<br>Of               | Cel<br>Cel                                               | ktori (h     | or<br>or<br>or                         | higes) Dekreven Multicast (biges)<br>Off<br>Off                                     |
|                                                                                                    | Port Port Port Port Port Port Port Port                                      | of<br>of<br>of                         | Cer<br>Official<br>Official                              | ktgst/Ch     | CIP<br>CIP<br>CIP<br>CIP<br>CIP        | Ngos (Nekrosen Multicas) (Ngos<br>Off<br>Off<br>Off                                 |
|                                                                                                    | Port<br>Put 1<br>Put 2<br>Put 2<br>Put 3<br>Pot 4                            | Cre<br>Cre<br>Cre<br>Cre<br>Cre        | or<br>or<br>or                                           | ktgel (24    | OF<br>OF<br>OF<br>OF                   | Ngel Unknown Matta and (bhgi)<br>Off<br>Off<br>Off<br>Off                           |
|                                                                                                    | Port Port Port Port Port Port Port Port                                      | Cr<br>Cr<br>Cr<br>Cr<br>Cr<br>Cr<br>Cr | or<br>or<br>or<br>or<br>or                               | ktget/Ce     | OF<br>OF<br>OF<br>OF<br>OF             | Mart Delivere Matter and Delays<br>Off<br>Off<br>Off<br>Off<br>Off<br>Off           |
|                                                                                                    | Port Post 1<br>Post 1<br>Post 2<br>Post 3<br>Post 4<br>Post 5<br>Post 5      | CR<br>CR<br>CR<br>CR<br>CR<br>CR<br>CR | or<br>or<br>or<br>or<br>or<br>or                         |              | OR<br>OR<br>OR<br>OR<br>OR<br>OR<br>OR | Alge Delever Halls on Shalls<br>Off<br>Off<br>Off<br>Off<br>Off<br>Off<br>Off       |
|                                                                                                    | Port Port Port 2<br>Port 2<br>Port 3<br>Port 4<br>Port 5<br>Port 5<br>Port 5 | CF<br>CF<br>CF<br>CF<br>CF<br>CF<br>CF | 100 000 000<br>100 000<br>100 000<br>100 000<br>100 000  |              | OF<br>OF<br>OF<br>OF<br>OF<br>OF<br>OF | Mgel Unknown Matte ant Dage<br>Off<br>Off<br>Off<br>Off<br>Off<br>Off<br>Off<br>Off |

Lo switch supporta diverse modalità di controllo: broadcast flow control, controllo del flusso multicast, , unknown unicast flow control e unknown multicast flow control. L'impatto sarà il sistema di rete se ci sono troppi pacchetti, la funzione storm control aiuterà a eliminare il problema.

# **CAPITOLO9** MANUTENZIONE SISTEMA

## 9.1 Diagnostica cablaggio

| and Config  | Check | Port  | Test Result | Cable Fault Distance |  |
|-------------|-------|-------|-------------|----------------------|--|
| k Security  | D     | Pot1  |             | +                    |  |
| Haintaganta |       | Pot2  | 4           |                      |  |
| Conceptor 1 |       | Pot 3 |             |                      |  |
| rageose:    |       | Pot4  |             | *                    |  |
| e upprase   |       | Pod5  |             | *2                   |  |
| lachup      |       | Pots  | +           | *                    |  |
|             |       | Pot7  | 10 C        | *                    |  |
|             |       | Pote  |             | -                    |  |
| A           |       |       |             | ( tests              |  |

Lo switch provvederà ad una diagnostica cablaggio in grado di aiutare l'utente a stabilire eventuali errori di cablaggio.

## 9.2 Aggiornamento firmware

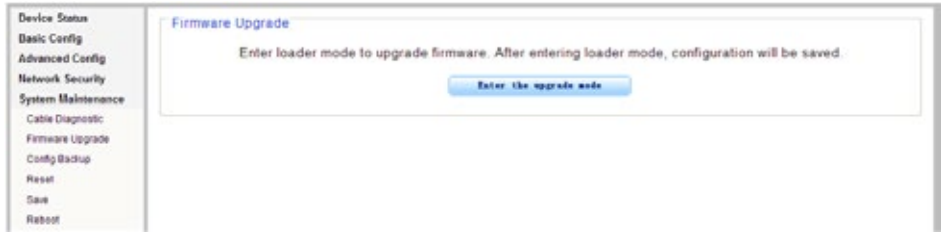

I file del firmware vengono scaricati come richiesto per l'aggiornamento del firmware o per il backup della configurazione del sistema. E ' necessario entrare in modalità "aggiornamento" prima di aggiornare il firmware.

# 9.3 Configurazione backup

| Device Status<br>Basic Config<br>Advanced Config                               | Config Restore | Backup         |
|--------------------------------------------------------------------------------|----------------|----------------|
| Network Security<br>System Maintenance<br>Cable Disprostic<br>Firmware Upgrade | Config Restore | Browse Restore |
| Reset<br>Save<br>Reboot                                                        |                |                |

Questa pagina consente di configurare la gestione dei salvataggi , caricare e scaricare dati. Gli utenti possono effettuare backup e ripristinare la configurazione del sistema in questa pagina.

#### Note:

**1.** Si prega di salvare le configurazioni, o i dati saranno persi dopo il riavvio dello switch.

2. Tutte le modifiche operate sulle pagine di configurazione devono essere salvati qui, o la modifica sarà inefficace dopo il riavvio del sistema.Si può configurare, caricare, scaricare, file di sistema la configurazione, backup e ripristino delle impostazioni predefinite

**Note:** Non cliccare su storage, o l'impostazione di configurazione verrà persa dopo il riavvio.

#### 9.4 Reset

| Device Status<br>Basic Config<br>Advanced Config<br>Network Security<br>System Maintenance | Reset Reset to default factory settings and restart the system. Factory Default. |
|--------------------------------------------------------------------------------------------|----------------------------------------------------------------------------------|
| Cable Diagnostic<br>Firmware Upgrade<br>Config Backup                                      |                                                                                  |
| Rebot                                                                                      |                                                                                  |

Gli utenti possono ripristinare le configurazioni di fabbrica, gli indirizzi IP e le password degli utenti.

Se l'indirizzo IP o la password viene dimenticata, si prega di reset di

fabbrica collegando Porta 1 e Porta 8. Si prega di seguire le istruzioni: Fase uno: collegare la porta 1 e porta 8 con un cavo RJ45, lo switch si riavvierà e avverrà un ripristino di fabbrica.

Fase due: Pochi secondi dopo la connessione, le luci a LED di tutte le porte lampeggiano per due volte finché non sarà terminata la procedura. Quando i led non lampeggeranno più, scollegare le due porte. Dopo il reset di fabbrica, si prega di effettuare nuovamente il login del sistema di gestione. Il processo di login è lo stesso con primo login.

#### 9.5 Reboot

| Device Status<br>Basic Config<br>Advanced Config<br>Network Security<br>System Maintenance | Reboot | Reboot the switch |  |
|--------------------------------------------------------------------------------------------|--------|-------------------|--|
| Cable Diagnostic<br>Firmware Upgrade<br>Config Backup<br>Resat                             |        |                   |  |
| Save<br>Reboot                                                                             |        |                   |  |

L'aggiornamento del software e alcune configurazioni possono funzionare solo dopo il riavvio del sistema dello switch, riavviare lo switch

# **CAPITOLO10** RISOLUZIONE PROBLEMI

| Problemi              | Motivi                                                                                                    | Soluzioni                                                      |
|-----------------------|----------------------------------------------------------------------------------------------------|----------------------------------------------------------------|
| Tutti i led spenti    | Errore di alimentazione o nel<br>cavo utilizzato                                                                                                    | Controllare il cavo di connes-<br>sione e la presa di corrente |
| Il LED LINK è spento. | <ol> <li>Cavo di rete danneggiato o<br/>la connessione non è stabile.</li> <li>Cavo di rete di errata tipolo-<br/>gia o il cavo è più lungo di 100<br/>metri.</li> </ol> | Sostituire IL CAVO DI RETE                                     |

| Trasmissione dati lenta e<br>pacchetti persi                                | ll modello di comunicazione<br>Dello switch e il PDs non sono<br>allineati                                                     | Cambiare il metodo di allinea-<br>mento o configurare la moda-<br>lità di auto negoziazione                                                                                                    |
|-----------------------------------------------------------------------------|----------------------------------------------------------------------------------------------------|----------------------------------------------------------------------------------------------------|
| ll cavo di rete funziona in una<br>porta, non funziona in un'altra<br>porta | Non vi è alcuna trasmissione<br>di dati dal PD e lo switch non<br>può imparare un nuovo indiriz-<br>zo per fare comunicazione. | Attendere 120s, lo switch<br>otterrà indirizzo auto-aggior-<br>namento o la trasmissione dei<br>dati dal Pd                                                                                                  |
| Tutti i LED "ACT" sono accesi e<br>il tasso di rete rallentano              | Causato da broadcast storm.                                                                                                    | <ol> <li>Verificare se c'è un pro-<br/>blema loop, ragionevolmente<br/>configurare la rete.</li> <li>Verificare se ci sono un<br/>gran numero di pacchetti di<br/>trasmissione da siti specifici.</li> </ol> |
| Smettere di lavorare dopo aver<br>lavorato per un breve periodo             | 1. Alimentazione non costante<br>2. Surriscaldamento                                                                           | <ol> <li>Controllare il collegamento<br/>di alimentazione e la tensione<br/>di lavoro;</li> <li>Controllare l'ambiente di<br/>lavoro, tra cui il foro di aria e<br/>la ventola dello switch.</li> </ol>      |
| Indicatore LED "PoE" lam-<br>peggia                                         | <ol> <li>La porta PoE non funziona</li> <li>Sovraccarico del PD</li> <li>Cavo di rete danneggiato</li> </ol>                   | Controllare il cavo di rete,<br>collegamento delle porte o<br>ridurre il carico di PD.                                                                                                    |

Mach Power ® è un marchio registrato All Right Reserved → visita il nostro sito www.machpower.it